## Procedimiento para Actualizar Seguro Facultativo

1. Ir a la página de imss: http://www.imss.gob.mx/

GENERAL

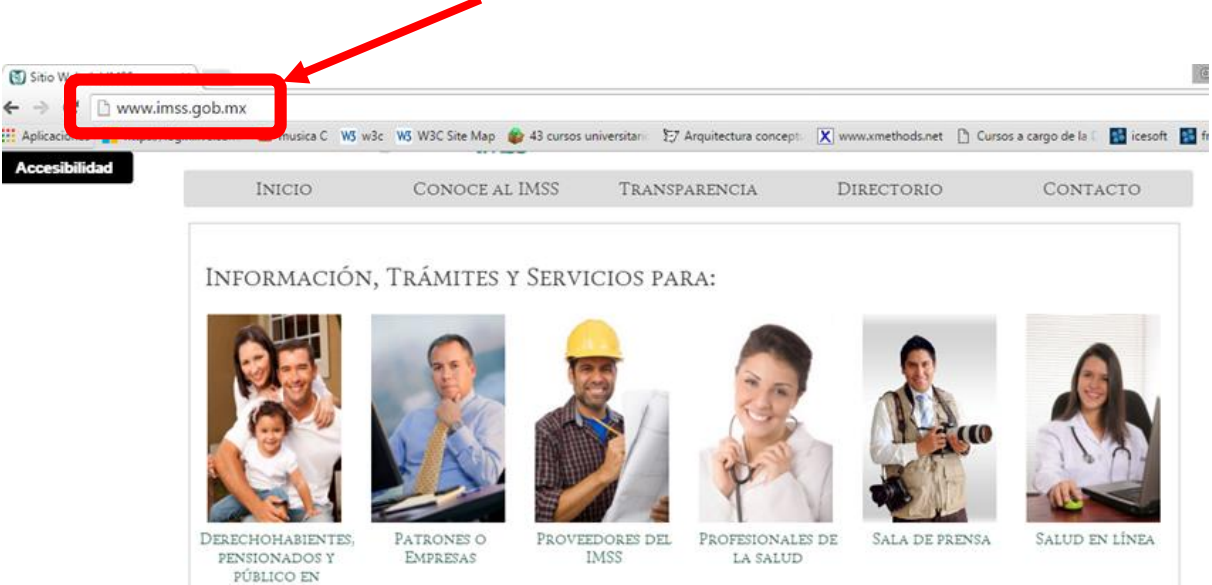

2. Desplazarse hacia abajo hasta encontrar la opción de SEGURO PARA ESTUDIANTES y hacer clic sobre la opción de.

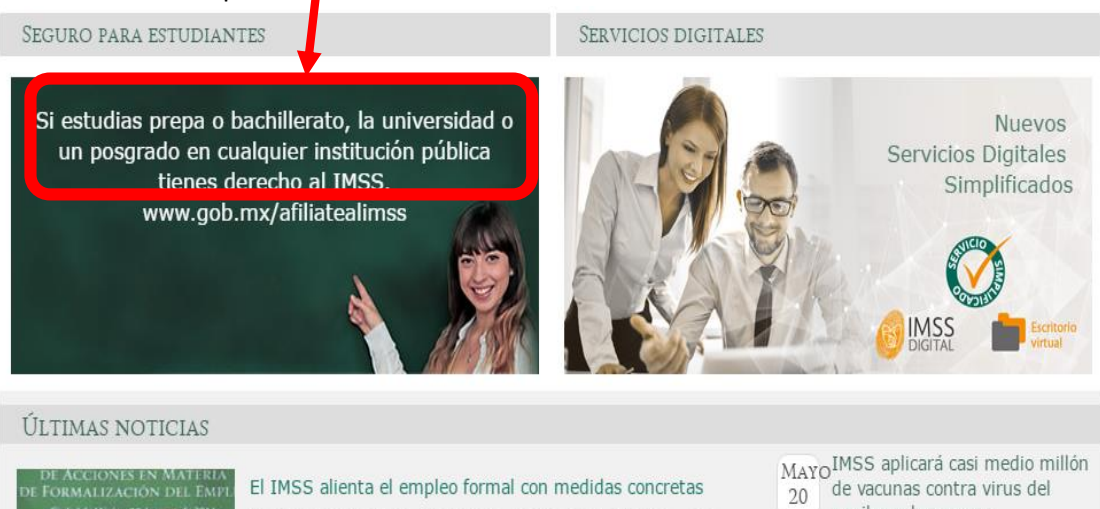

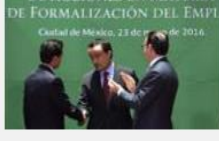

Digitaliza el registro electrónico de derechohabientes, crea más espacios en guarderías para madres trabajadoras y facilita los pagos de cuotas obrero patronales.

papiloma humano,...

MAYOEI IMSS y SEDESOL entregaron 89 mil números de seguridad 18 social a estudiantes...

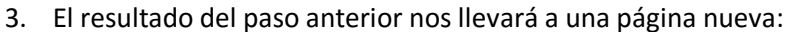

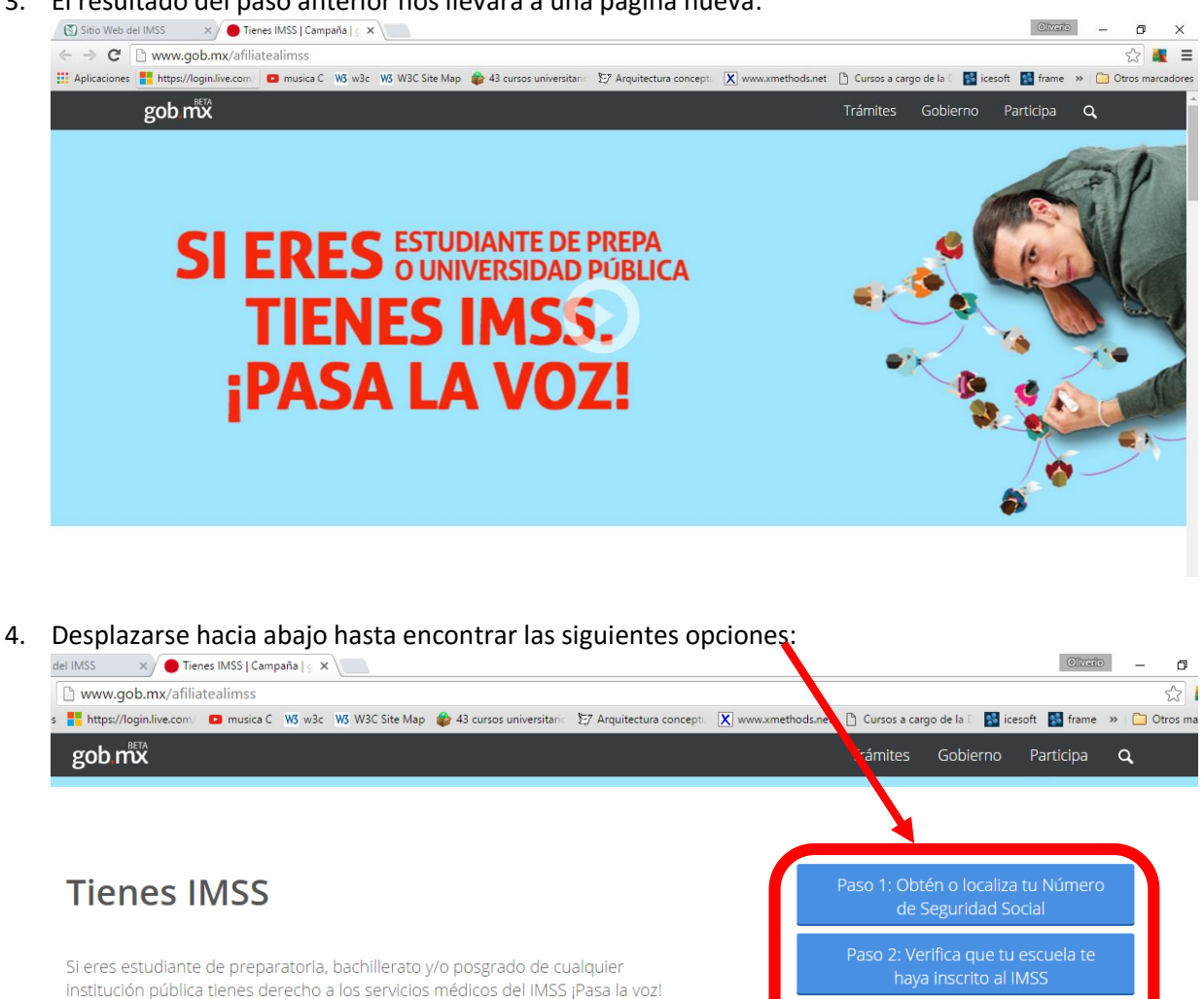

IMSS, SEP, SEDESOL El Número de comprometidos con el acceso a la salud

Seguridad Social será el mismo para toda la vida

Se busca afiliar al IMSS a 7 millones de estudiantes. Es su derecho

Twitter @Tu\_IMSS

5. Las opciones son los pasos para llevar acabo el trámite del seguro facultativo. Iniciaremos con el paso 1 haz clic en.

> Paso 1: Obtén o localiza tu Número de Seguridad Social

6. El resultado del paso anterior nos lleva a la siguiente página, haz clic en iniciar.

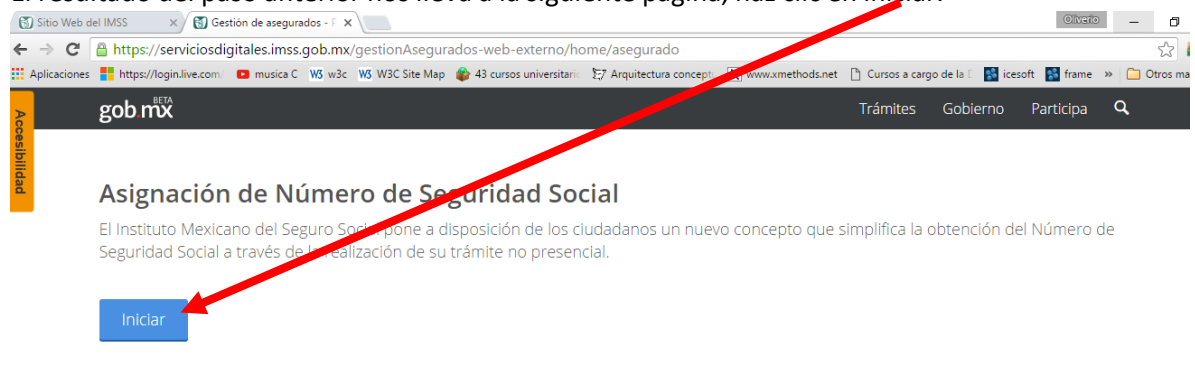

7. Este paso es acerca de los documentos si cuentas con ellos haz clic en Aceptar.

| Trámite de Asignación de Número de Seguridad Social                           | ×                |
|-------------------------------------------------------------------------------|------------------|
| Bienvenido                                                                    |                  |
| En esta página podrás recuperar u obtener tu Número de Seguridad Social.      |                  |
| El número que obtengas es único, permanente e intransferible.                 |                  |
| Para facilitar tu proceso, deberás tener a la mano los siguientes documentos: |                  |
| a) CURP<br>b) Correo electrónico                                              |                  |
|                                                                               | Cancelar Aceptar |

8. Llenar correctamente el formulario con datos correctos ejemplo y hacer clic en Buscar:

|                                                                                                    | gob.mx                                                                            |                    |                    |                                           | Trámites                   | Gobi rno     | Participa | q |
|----------------------------------------------------------------------------------------------------|-----------------------------------------------------------------------------------|--------------------|--------------------|-------------------------------------------|----------------------------|--------------|-----------|---|
| Paso 1: Consulta de personas físicas por CURP                                                                                                    |                                                                                   |                    |                    |                                           |                            |              |           |   |
|                                                                                                    |                                                                                   |                    |                    |                                           |                            |              |           |   |
| A continuación es necesario que capture su CURP, la cual será utilizada para localizar o generar un nuevo N<br>también es necesario un correo electrónico para que le sea enviado el Número de Seguridad Social recuper d |                                                                                   |                    |                    | herar un nuevo N/m<br>d Social recuper/do | nero de Segi<br>o generado | uridad Socia | al,       |   |
|                                                                                                    |                                                                                   |                    |                    |                                           |                            |              |           |   |
| (                                                                                                    | CURP*:                                                                            |                    |                    |                                           |                            |              |           |   |
| (                                                                                                    | Correo electrónico*:                                                              |                    |                    |                                           |                            |              |           |   |
| (                                                                                                    | Confirme su correo electrónico*:                                                  |                    |                    |                                           |                            |              |           |   |
| (                                                                                                    | Capture los caracteres de la imagen*:<br>Distingue entre mayúsculas y minúsculas) | <sub>д</sub> р r u | G <sub>o K</sub> o | pruTK                                     |                            |              |           |   |
| *                                                                                                    | Campos obligatorios                                                               |                    | Limpiar            | Buscar                                    |                            |              |           |   |

9. El resultado de búsqueda si tú cuentas te mostrará la siguiente opción sale dos opciones le daremos clic en Aceptar o Imprimir NSS.

| 🕄 Sitio Web del IMSS 🛛 🗙 🕄 Gestión de asegurados - T 🗙                                                                                                    | Oliverio        | - 0            |
|----------------------------------------------------------------------------------------------------|-----------------|----------------|
| 🗲 🔿 🖸 🖀 https://serviciosdigitales.imss_ob.mx/gestionAsegurados-web-externo/tramite/consultaDatosBasicos                                                                 |                 | S 🛔            |
| 🔛 Aplicaciones 📑 https://login.live.com 💿 musica 🗸 🖏 wis 🥨 W3 C Site Map 🔹 43 cursos universitario 💱 Arquitectura concepto 🔀 www.xmethods.net 🌓 Cursos a cargo de la 🗋 🔛 | icesoft 🔝 frame | » 📋 Otros marc |
| gob 🕅 Trámites Gobierno                                                                                                    | Participa       | ٩              |
|                                                                                                    |                 |                |
| Listad va supeta con Número do Coguridad Social, ol sual lo soció equiado al sorreo electrónico                                                                          |                 |                |
| capturado en el paso anterior de esecundad social, el cual le sera enviado al correo electrónico                                                                         |                 |                |
|                                                                                                    |                 |                |
|                                                                                                    |                 |                |
| Imprimir NSS Aceptar                                                                                                    |                 |                |
|                                                                                                    |                 |                |
|                                                                                                    |                 |                |
|                                                                                                    |                 |                |

10. AL momento de aceptar nos lleva a la página de formulario cierra la página e inicia desde el paso 2, pero al llegar al paso 5 haz clic en la opción de.

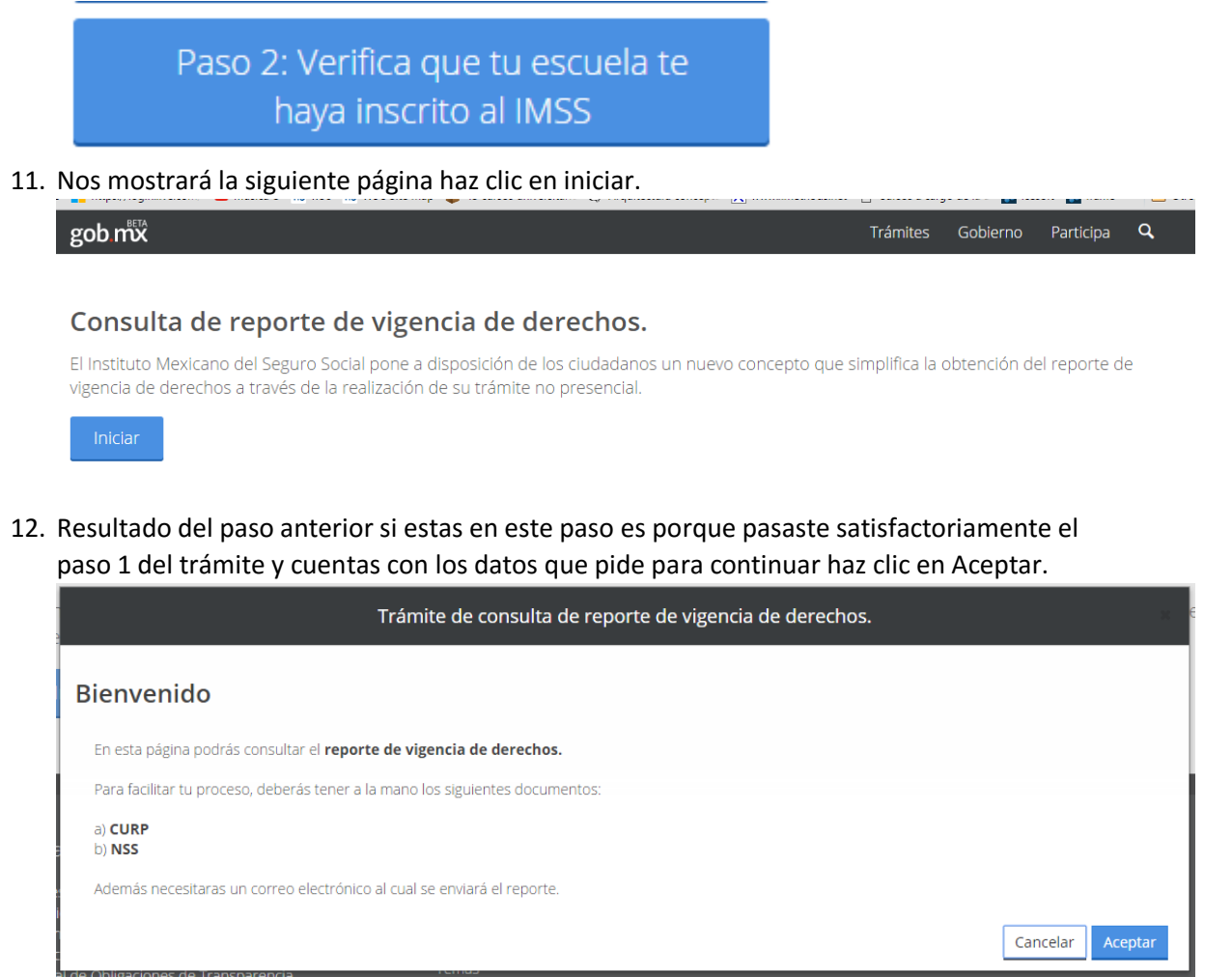

## 13. Llenamos formulario y hacer clic en Buscar.

| gob mtx                                                                                        | Trámites   | Gobierno    | Participa  | Q   |  |  |  |
|------------------------------------------------------------------------------------------------|------------|-------------|------------|-----|--|--|--|
| Paso 1: Consulta de reporte de vigencia                                                        |            |             |            |     |  |  |  |
| _                                                                                              |            |             |            |     |  |  |  |
| A continuación es necesario que capture su CURP, NSS los cuales serán utilizados para generar  | el reporte | de vigencia | de derecho | is, |  |  |  |
| tambien es necesario que proporcione un correo electronico para que le sea enviado el reporte. |            |             |            |     |  |  |  |
|                                                                                                |            |             |            |     |  |  |  |
| CURP*:                                                                                         |            |             |            |     |  |  |  |
| NSS*:                                                                                          |            |             |            |     |  |  |  |
| Correo electrónico*:                                                                           |            |             |            |     |  |  |  |
| Confirme su correo electrónico*:                                                               |            |             |            |     |  |  |  |
| Capture los caracteres de la imagen*:  t ーイ レ ら                                                |            |             |            |     |  |  |  |
| * Campos obligatorios Limpiar Buscar                                                           |            |             |            |     |  |  |  |

14. Resultado del paso anterior se enviará a tu correo que registró en formulario, podemos ver reporte haciendo clic en Ver reporte termina este procedimiento haciendo clic en Aceptar y cierra la página.

| El reporte de | vigencia de derechos ha sido enviado al correo electi<br>anterior de este trámite. | e fue capturado en el paso |
|---------------|------------------------------------------------------------------------------------|----------------------------|
| Ver reporte   | Aceptar                                                                            |                            |

15. Regresa al paso 2 y en el paso 5 selecciones la opción de.

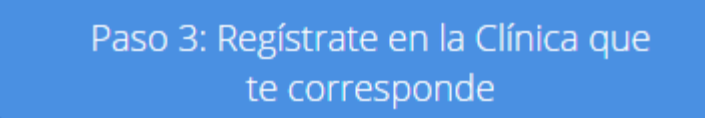

16. Seguir los pasos, llenar formulario y hacer clic continuar.

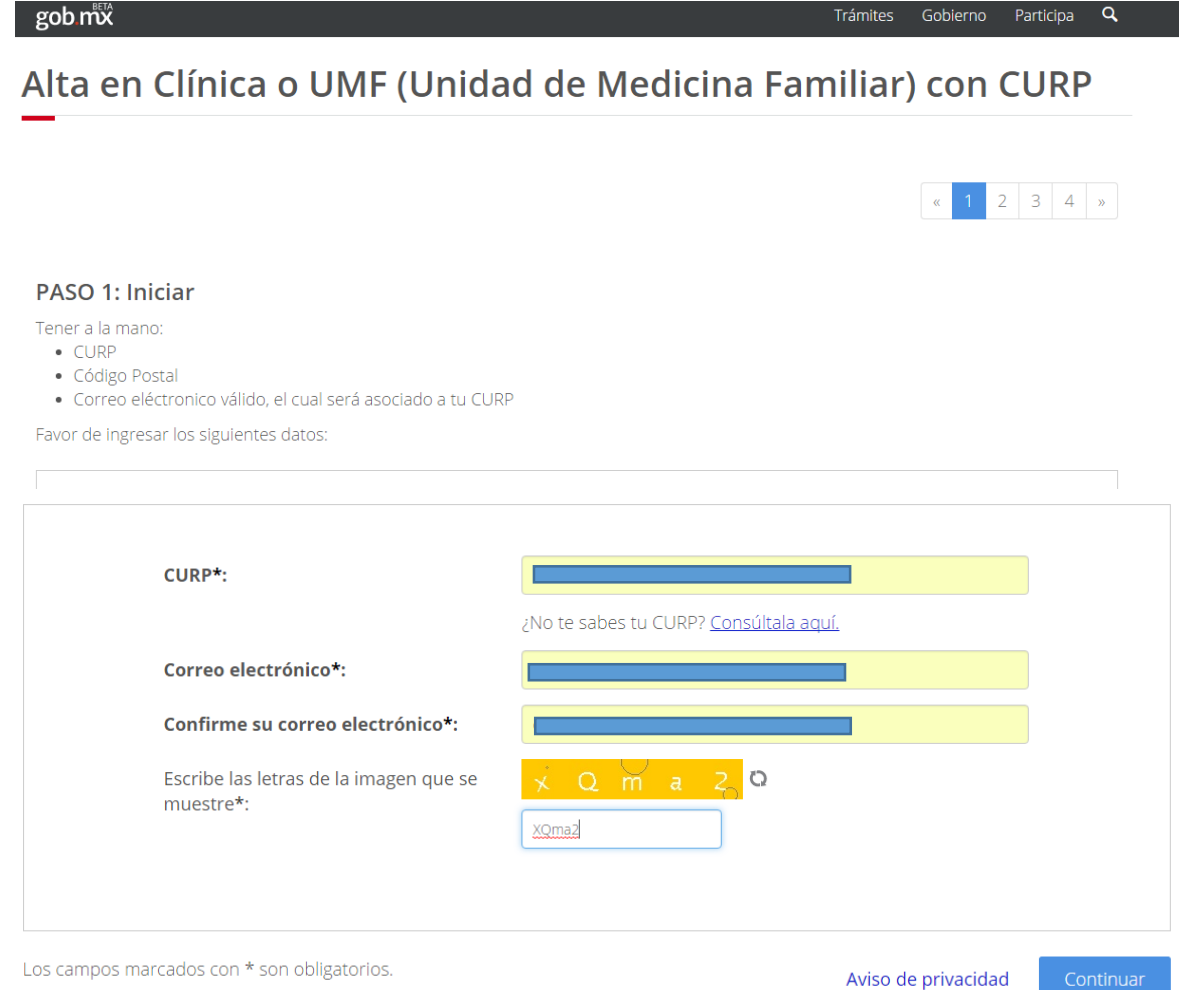

17. El resultado de este paso es la que tienes que subir en la página de la UAM sección de Servicio social